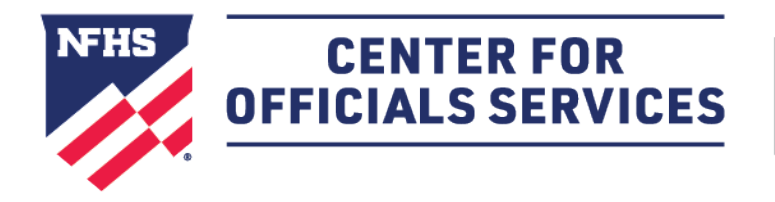

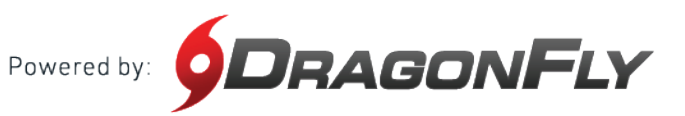

## Welcome to the NFHS Center for Officials Services, powered by DragonFly.

This platform is a one-stop-shop for all things officiating, including registration, assessments, assignments and payments.

# HERE'S HOW TO CREATE YOUR ACCOUNT AS AN OFFICIAL

Follow these step-by-step instructions to create your free account in the NFHS Center for Officials Services.

**1.** Visit the **NFHS Center for Officials Services** and select the 'Log In' button.

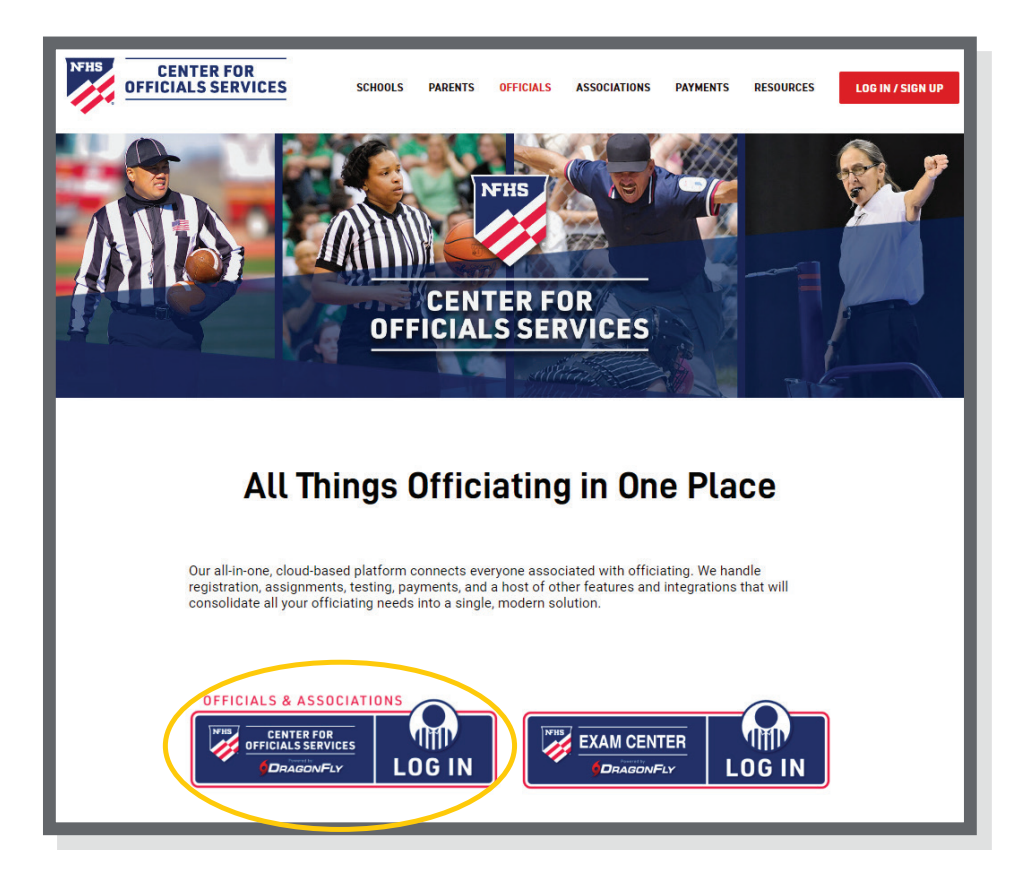

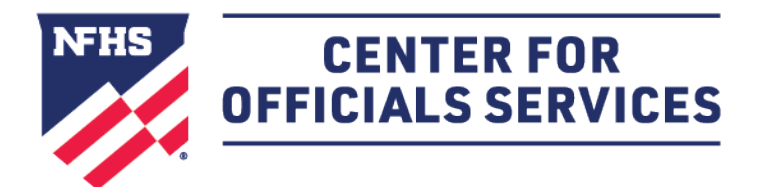

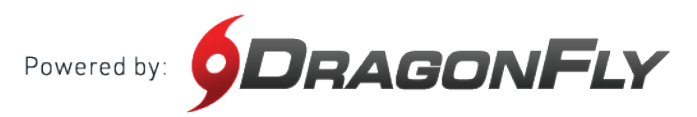

# **2.** Click the 'Sign Up for Free' button.

| 633            | CENTER FOR<br>OFFICIALS<br>SERVICES                                                                       |  |
|----------------|----------------------------------------------------------------------------------------------------|--|
| NY 188 183     | Powered by ODRAGONFLY                                                                                     |  |
|                | Center For Officials Services<br>Not part of Center For Officials Services? Click here.<br>Email or Phone |  |
|                | Mobile # or email address                                                                                 |  |
| 1.0            | Password                                                                                                  |  |
| 1000000        | Password                                                                                                  |  |
|                | Forgot your password?                                                                                     |  |
| and the second | Login                                                                                                    |  |
| 100            | Don't have an account?                                                                                    |  |
| 100 M          | Sign Up for Free                                                                                          |  |

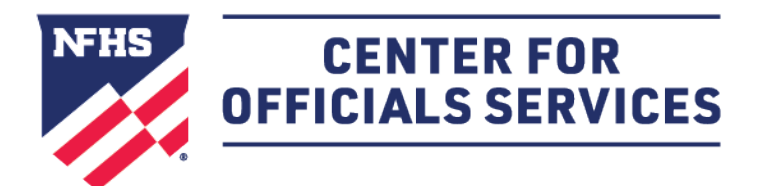

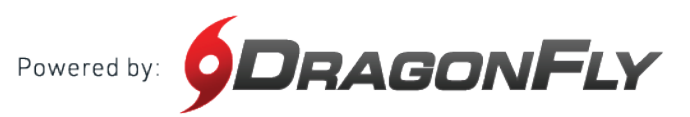

**3.** Enter your first name, last name, email address and password, then click 'Submit' to create your free account. Check your email for a verification code, then copy and paste that code into the field on the next screen.

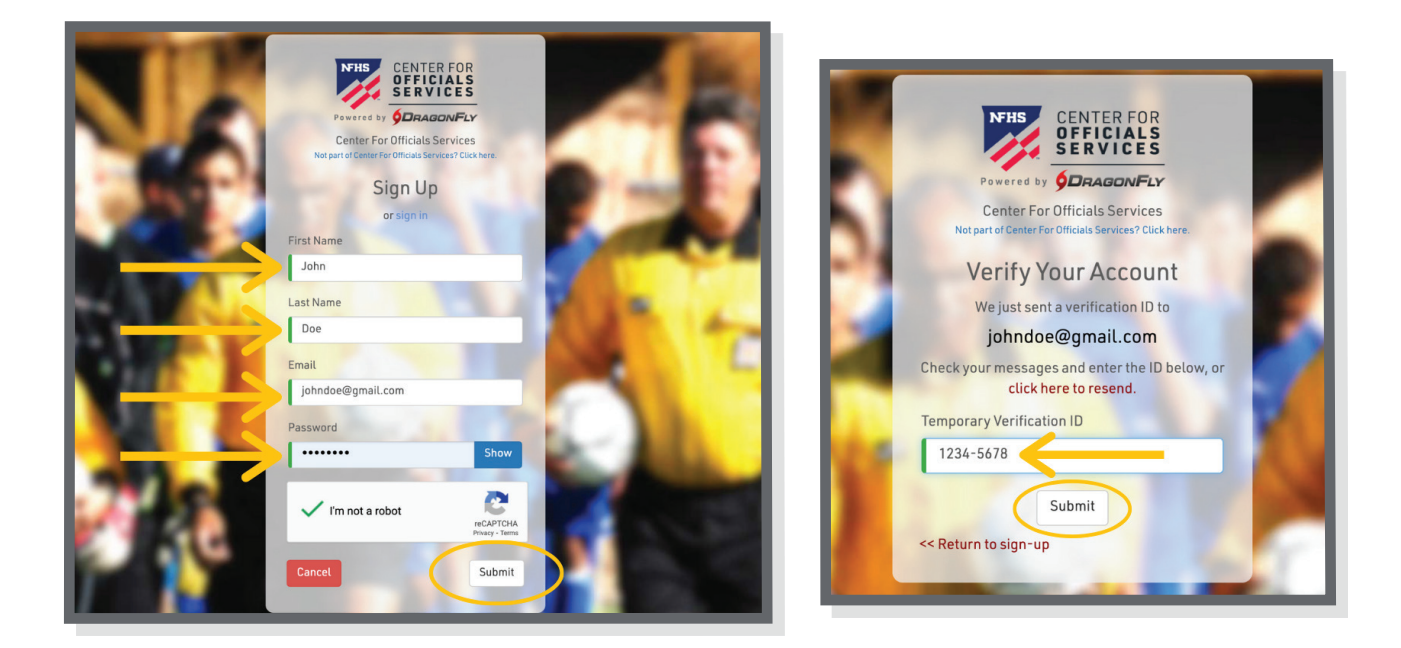

**4.** After reviewing and accepting the Terms of Service, you will land on the 'Today' page where you can click the 'Get Started' button to begin your registration as an official.

| CENTER FOR<br>OFFICIALS SERVICES | Hi Lance! |                                                               |
|----------------------------------|-----------|---------------------------------------------------------------|
| 🏫 Today                          |           | Let's connect you to your school, state association or group. |
| Vault<br>14 Calendar             | My Cards  | Ger Started                                                   |
| 🔛 Assignments                    |           |                                                               |
| LANCE COOPER<br>DF# 23-8608-8775 |           |                                                               |

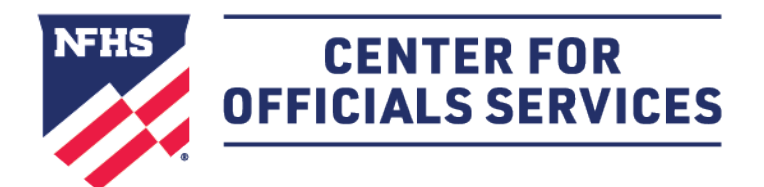

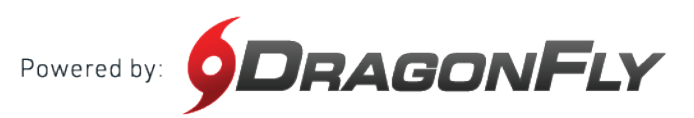

**5.** Choose your role as official and then select all the roles that apply to your for the upcoming year. Click 'Add' to proceed.

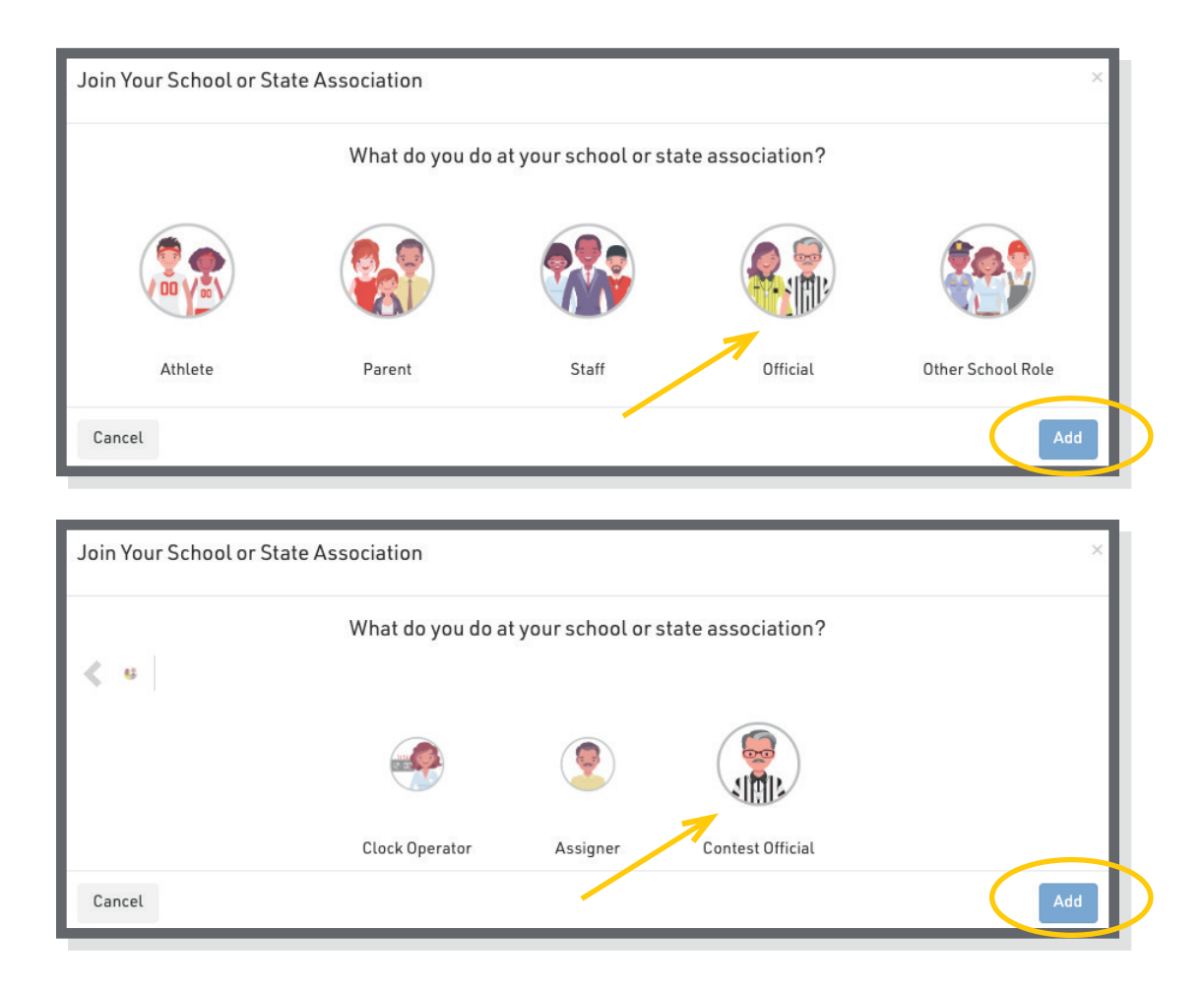

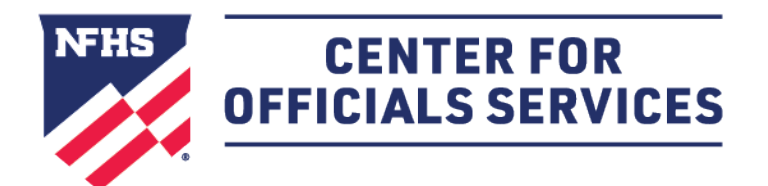

Powered by: **DRAGONFLY** 

#### HOW TO CREATE YOUR ACCOUNT AS AN OFFICIAL CONT'D

**6.** Choose your state and click 'Pick State' to proceed.

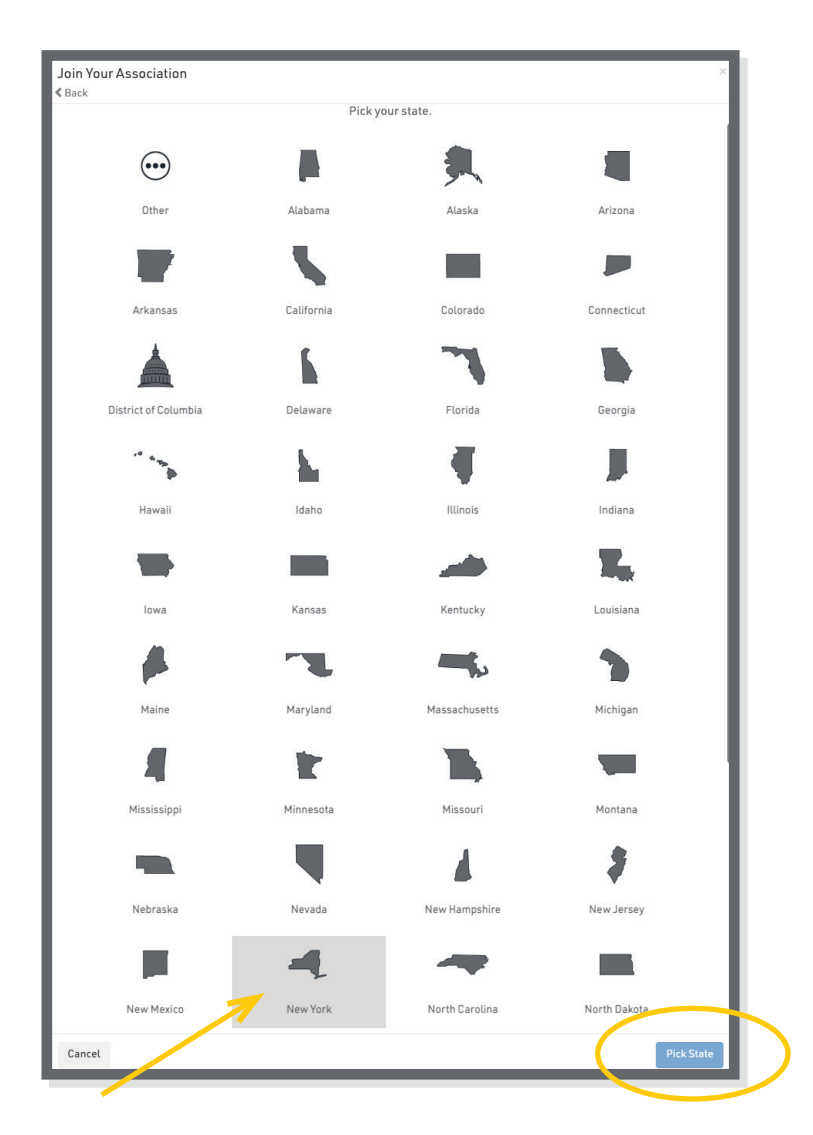

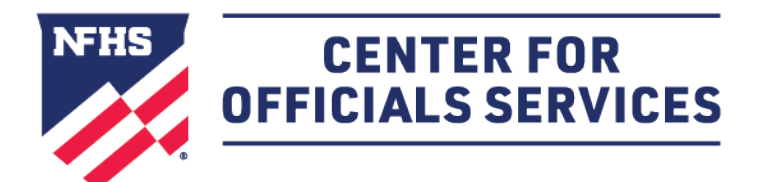

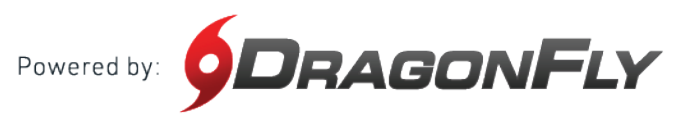

**7.** Choose your state association or NFHS membership type. Click 'Join' to proceed. (If you are not sure which membership type you have, click <u>here</u> to learn more.)

| Join Your Association<br>& Back<br>Search for the association where you officiate. If you have a code, type it here. <u>Need h</u> |                            |  |
|----------------------------------------------------------------------------------------------------|----------------------------|--|
| E.g. Alabama High School Athletic Association                                                                                      |                            |  |
| NFHS   NFOA Individual Memberships                                                                                                 | Indianapolis, IN<br>VS4HBH |  |
| NFHS   NFOA Small Group Organizations                                                                                              | Indianapolis, IN<br>QQZ6ZC |  |
| NFHS   NFOA Tier 2 Organizations                                                                                                   | Indianapolis, IN<br>ULTR8W |  |
| NYSPHSAA   New York State Public High School Athletic Association                                                                  | Latham, NY<br>82J6LR       |  |
| Cancel                                                                                                    | Join                       |  |

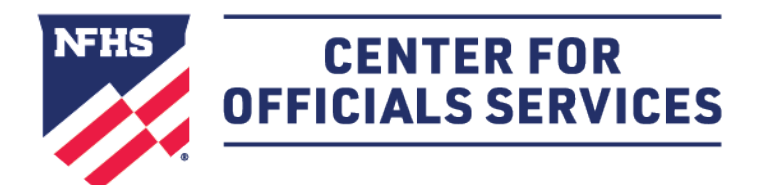

#### HOW TO CREATE YOUR ACCOUNT AS AN OFFICIAL CONT'D

**8.** Select all of your sports. When you've chosen a sport, you will see a green checkmark and a list at the bottom of your screen. Click 'Add' to proceed.

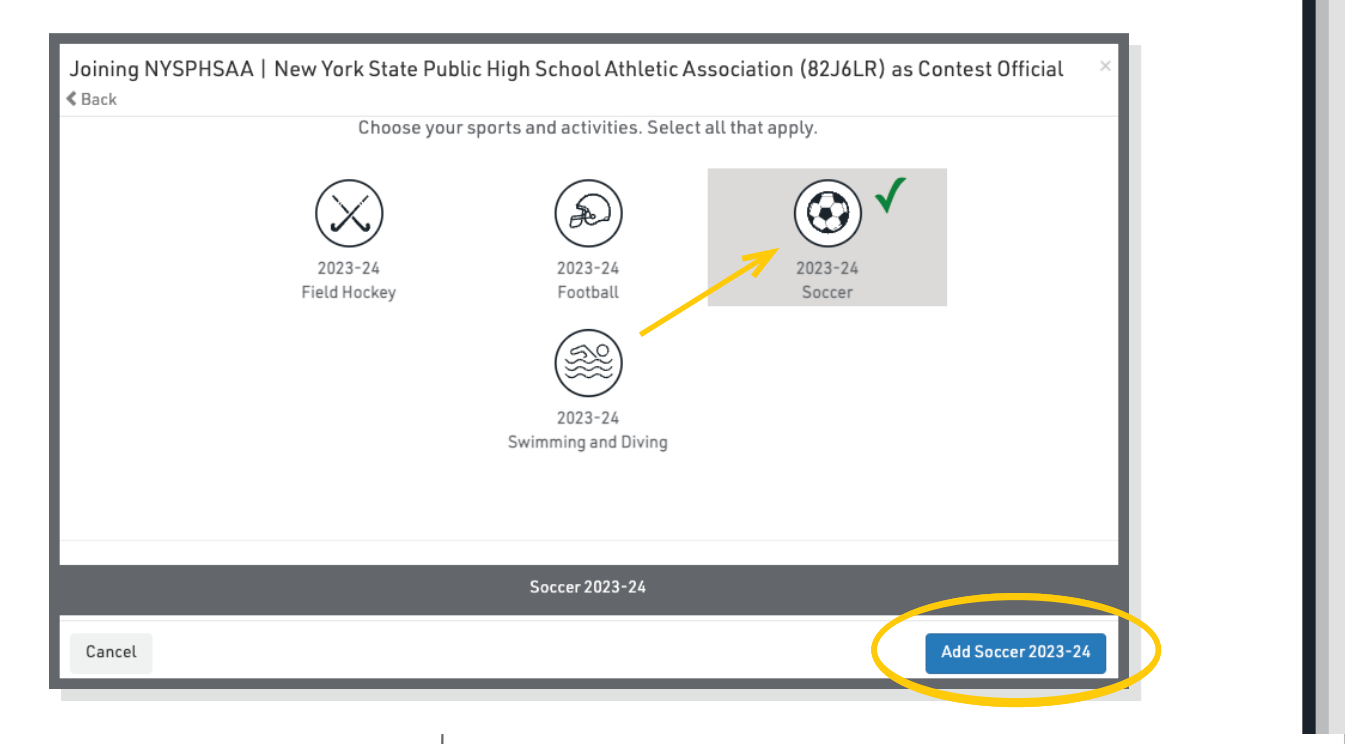

9. Choose your local association-- Westchester County (Soccer).Click 'Add' to proceed.

| Back<br>Search for your local association or group for Soccer <u>Why?</u> | Need help?           |
|---------------------------------------------------------------------------|----------------------|
| E.g. Decatur Football Alliance                                            |                      |
| Utica (Soccer)                                                            | NY, NY<br>W6K6NQ     |
| Watertown (Soccer)                                                        | NY, NY<br>MHTBDZ     |
| Wayne County (Soccer)                                                     | NY, NY<br>NHEWFT     |
| ✔ 🏦 Westchester County (Soccer)                                           | NY, NY<br>XPFUJE     |
| Wester New York (Soccer)                                                  | NY, NY<br>JQPV77     |
| Western Niagara Frontier Board of Women's Soccer (Soccer)                 | NY, NY<br>4346QT     |
|                                                                           |                      |
| Cancel                                                                    | Add group for Soccer |

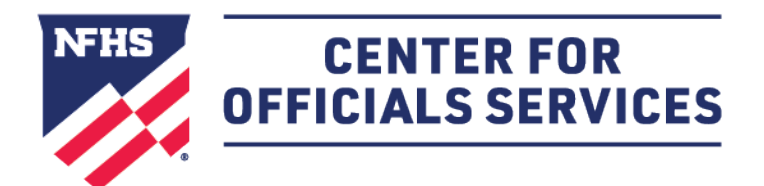

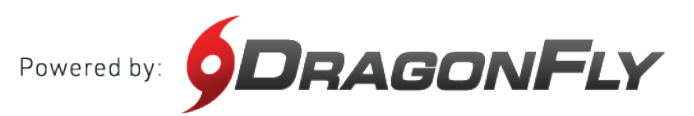

**10.** Lastly, review all your information. If you need to make a change, select the back button in the top left corner. If everything on your screen is correct, click 'Save.'

| Joining NYSPHSAA | New York State | Public High School Athletic Association (82J6LR) as Contest Official               | ×  |
|------------------|----------------|------------------------------------------------------------------------------------|----|
|                  | <u>R</u>       | EVIEW YOUR INFORMATION<br>If this is correct, click "Save". If not click "Cancel". |    |
|                  |                | Lance Cooper                                                                       |    |
|                  | NYSPHSAA       | NYSPHSAA   New York State<br>Public High School Athletic<br>Association (82J6LR)   |    |
|                  |                | Central New York (Soccer)<br>AKB7P6                                                |    |
|                  |                | Contest Official                                                                   |    |
|                  | ۲              | Soccer 2023-24                                                                     |    |
| Cancel           |                | Sav                                                                                | /e |

(Example is not a Westchester-Putnam Soccer Referee)